#### あなたのスマートフォンに、 石狩市からの大事なお知らせが届きます! まずは防災機能を搭載してリリース

**固 防災機能について**危機管理課 **ロ**72·3190<br/> **岡 アプリについて D**X推進課 **ロ**72·3159<br/>

3#2460

(ini

# 石狩市行政情報ポータル「いしポ」が3/24から運用を開始しています!

### 「いしポ」で便利になること!

●防災行政無線がない地域、聞こえにくかった地域でも緊急情報を受信できる!

- 災害発生時には画面が緊急モードに! 早急な避難を促します
- ハザードマップ上で現在地から避難所などへのルート案内や、AED の設置場所が確認できる!
- 市の施設予約やごみ分別アプリなどのサービスへ素早くアクセス できる!
- 日本語の他、英語、韓国語、中国語、ポルトガル語、ベトナム語に対応
- 文字の音声読み上げ機能を搭載
- ●メニューボタンが大きく、誰でも簡単に操作できる!
- 自治体回覧板システムにより、回覧版の電子化や掲示板機能が実現
- ※スマホをお持ちでない方は、家の電話を自動で鳴らして緊急情報をお知らせする「石狩市緊急情報電話サービス」をご利用ください (要登録)。詳細は折り込みチラシをチェック!

イシカリのDX

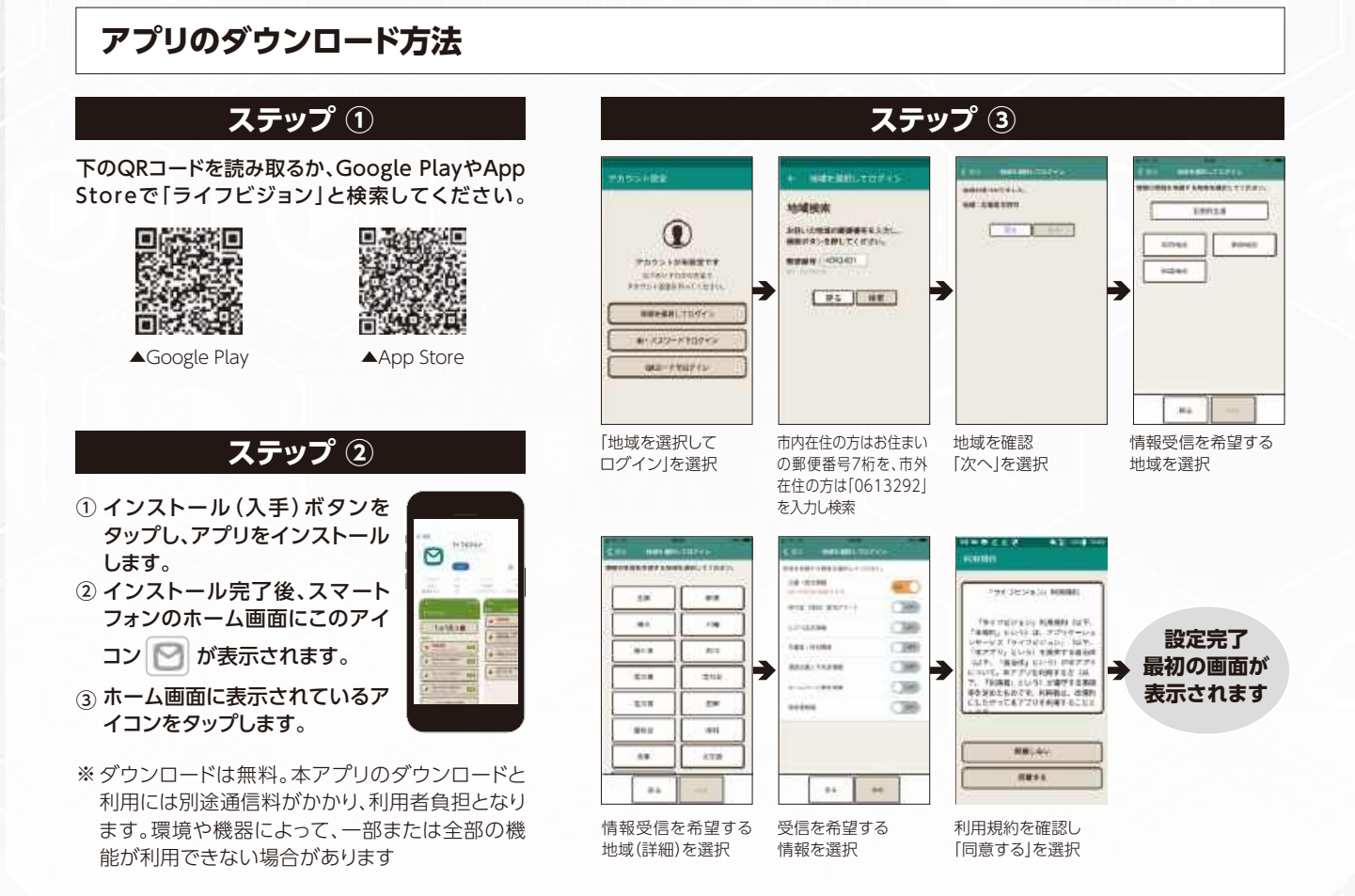

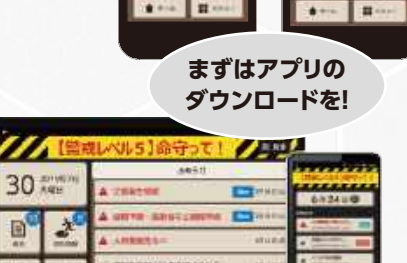

10

2

12

2

B

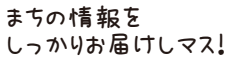

# る狩市公式LINEがより便利になりました!

3/24(月)に石狩市公式LINEをリニューアルし、さらに便利で使いやすくなりました。 今回のリニューアルでは、より必要な情報をお届けできるようホーム画面のデザインを一新し、町内会・自治会での回覧板や情報共有をデジタル化するサービス「自治会サポ!」など、便利な機能を新たに導入しています。 ぜひ、この機会にお友だち登録をお願いします。

### 追加された機能

- 自治会サポ!(電子町内回覧板) ※お住まいの地域での対応状況についてはご加入の町内会・自治会へ、 システムについては広聴・市民生活課☎72・3143へお問い合わせください
- 石狩市のトピック情報の表示(おすすめタブ)

### 登録方法

- お友だち登録をされている方
- リニューアルに伴い受信設定の 再登録が必要です。

| ₩#X=1-          |               | おすすめ                      |                 |
|-----------------|---------------|---------------------------|-----------------|
| -<br>6-<br>公式HP | (子子)<br>防災·救急 |                           | 近報              |
| (二) (広報いしかり)    |               | ব্রুব্রু<br>চ্রুত্রুম চেদ | ()<br>: #       |
| 日の              | サービス・アプリ      | ()のあるさと納税                 | 203<br>Schitter |

#### ● 新たにお友だち登録をする方

- →QRコードから登録する方法
- ① LINEホーム画面右上の「友だち追加」アイコンをタップ

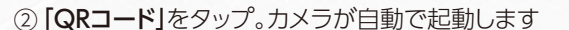

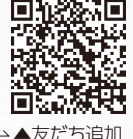

④石狩市のアカウントが表示されたら「友だち追加」をタップ

#### →検索から登録する方法

③右のQRコードを読み取り

- ① 「友だち追加」アイコンをタップ
- ② 「検索」をタップ
- ③ 友だち検索画面のID検索から「@ishikari\_city」を入力し、 石狩市アカウントを検索
- ④ アカウントをタップし、「友だち追加」をしてください

どんどん 便利になっていくギョ!

29

圖 秘書広報課☎72·3145

(E)

訂

石狩市公式ホームページをリニューアル!

3/24(月)に石狩市公式ホームページをより見やすく、情報を探しやすくするため、全面リニューアルしました。

## リニューアルポイント

- スマートフォンなどの閲覧端末に応じて、見やすい デザインに自動で変化します
- 利用者がその先をイメージできるカテゴリと階層 構造に改善しました
- ●「やさしい日本語機能」を追加しました

※トップページ以外の全URLが変わりました。ブックマークに登録などをしている場合は、 新しいURLで再度登録をお願いします

※しばらくの間は、ウェブ検索するとリニューアル前の情報が表示される場合があります

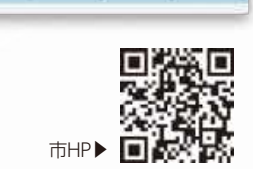